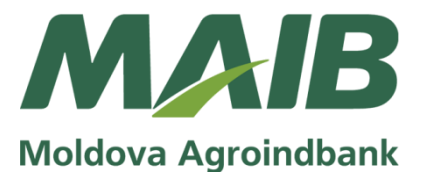

# Instrucțiunea pentru generarea cheilor semnăturii digitale

Chişinău 2015

### Conținut

| Introducere                                                                                                    | 3  |
|----------------------------------------------------------------------------------------------------|----|
| Capitolul I.<br>Cererea și descărcarea Certificatului Digital (mozilla firefox)                                                                | 4  |
| Capitolul II.<br>Înregistrarea Certificatului Digital                                                                                          | 10 |
| Capitolul III.<br>Generarea Certificatului Digital pentru<br>utilizatorii 1111 și 2222 cînd aceștia sunt alte persoane decît utilizatorul 9999 | 12 |

## Introducere

Această instrucțiune este destinată tuturor utilizatorilor sistemului de deservire bancară la distanță - internet banking *(persoane juridice)*, care cunosc deja noțiunile, functionalul de bază al sistemului și au nevoie de Certificat Digital pentru a autoriza documente de plată.

Certificatele Digitale se generează conform următoarei scheme logice:

1. Se solicită Certificat Digital pentru utilizatorul cu id-ul 9999 (acesta este utilizatorul responsabil de administrarea/gestionarea sistemului internet banking, are drepturi de administrare și există pentru toți abonații persoane juridice);

1.1 Certificatul Digital eliberat de către bancă se descarcă în browser;

1.2 Se creează o copie de rezervă a Certificatului Digital și o copie a Cheii Private;

1.3 Se înregistrează Certificatul Digital obținut pentru utilizatorul cu id-ul 9999.

Dacă datele personale ale celorlalți utilizatori ai companiei (*de exemplu: 1111 şi/sau 2222*) coincid cu datele persoanei responsabile de gestionarea sistemului (*id utilizator: 9999*) atunci pentru ei (*1111 şi 2222*) nu este necesar de solicitat Certificat Digital;
 Se înregistrează Certificatul Digital obținut de utilizatorul 9999 și pentru ceilalți utilizatori;

2.2 Respectiv, ulterior se vor folosi toți utilizatorii *(de exemplu: 1111 și 2222)* de o singură Cheie Privată, care a fost obținută de către utilizatorul cu id-ul 9999.

3. Dacă ceilalți utilizatori ai companiei sunt alte persoane decît persoana responsabilă de gestionarea sistemului internet banking, atunci se solicită Certificat Digital pentru fiecare utilizator în parte (*de exemplu 1111 și 2222*);

3.1 Cererile de Certificat Digital sunt acceptate/aprobate de către utilizatorul cu id-ul 9999;

- 3.2 Certificatul Digital eliberat de centrul de certificare al băncii se descarcă în Browser;
- 3.3 Se creează copii de rezervă a Certificatului Digital și a Cheii Private;
- 3.4 Se inregistrează Certificatul Digital obținut pentru fiecare utilizator în parte.

În această instrucțiune este prezentată generarea Certificatului Digital prin utilizarea browserlui mozilla firefox *(recomandăm să utilizați și d-stră acest browser)*. Certificatul Digital poate fi generat și prin browser-ul internet explorer *(versiunile opt sau mai noi)*, însă modalitatea de generare și descărcare a Certificatului Digital diferă puțin.

**Important!** Pentru fiecare persoană cu drept de semnătură se generează un singur Certificat Digital (*deci dacă o persoană deține prima și a doua semnătură la bancă, atunci pentru aceasta se generează un singur Certificat Digital*).

# Capitolul I. Cererea și descărcarea Certificatului Digital (mozilla firefox).

Pas 1. Intrați în sistem cu utilizatorul "ID utilizator: 9999".

a) "ID companiei" → "ID utilizator" (*predefinit : 9999*, *care reprezintă administratorul de gestionare a sistemului*) → "Parola" → "Întrare în sistem".

| Întrare în sistem                                                                 |                                                    |                      |                                       | × |
|-----------------------------------------------------------------------------------|----------------------------------------------------|----------------------|---------------------------------------|---|
| Pentru a vă conecta la Corporate Int<br>selectați tipul securității si apăsați bu | ernet Banking vă rugăm<br>tonul Întrare în sistem. | să introduceți ID c  | companiei, ID utilizatorului, parola, |   |
| ID companie                                                                       | moldova                                            |                      |                                       |   |
| ID utilizator                                                                     | 9999                                               |                      |                                       |   |
| Tipul securității                                                                 | Standard 🗸                                         |                      |                                       |   |
| Parola                                                                            | •••••                                              | ক                    |                                       |   |
|                                                                                   | Întrare în sistem Șterge                           | Ați uitat parola?    |                                       |   |
| Dacă utilizați acest sistem pentru p                                              | rima dată, vă rugăm să ap                          | ăsați aici pentru în | registrare                            |   |

b) În cazul în care ați uitat parola de logare pentru utilizatorul 9999 apăsați pe butonul "Ați uitat parola?" și completați cîmpurile roz cu datele din buletin apoi apasați "Transmite"

| Parola uitată - Identificator Personal X                                                                                                    |                                                 |                                                     |  |  |  |  |  |  |
|----------------------------------------------------------------------------------------------------|-------------------------------------------------|-----------------------------------------------------|--|--|--|--|--|--|
| Pentru a reseta parola BankFlex Corporate In<br>identifica și apasați pe butonul Transmite. ?                                                                                                    | ternet Banking / parola de                      | Certificat, vă rugăm să oferiți detalii pentru a vă |  |  |  |  |  |  |
| ID companie                                                                                                    | moldova                                         |                                                     |  |  |  |  |  |  |
| ID utilizator                                                                                                    | 9999                                            |                                                     |  |  |  |  |  |  |
| Introduceți credențialele de autentificare                                                                                                    |                                                 |                                                     |  |  |  |  |  |  |
| Prenume                                                                                                    | Lilia                                           |                                                     |  |  |  |  |  |  |
| Nume                                                                                                    | Tcaciuc                                         |                                                     |  |  |  |  |  |  |
| Număr buletin de indentitate                                                                                                    | A12345678 ×                                     |                                                     |  |  |  |  |  |  |
| • Parola pentru logare                                                                                                    | Parola pentru logare     O Parola de certificat |                                                     |  |  |  |  |  |  |
| În cazul în care utilizatorul a uitat parola cheii private de la certificat digital, el trebuie să ceară un nou certificat de la Autoritatea de<br>Certificate Bancare. Vă rugam să selectați opțiunea "Parola de Certificat" și să apăsați "Transmite", acest lucru vă permite de a cere un<br>nou certificat de la bancă.<br>Transmite Șterge Anulează |                                                 |                                                     |  |  |  |  |  |  |

- c) Pe adresa de email sau prin sms veți primi o parolă de unică folosință (şase caractere) cu care vă veți loga în sistem şi veți seta o parolă dorita de dvs., (doar pentru utilizatorul 9999).
- d) Reveniți la logarea în sistem cu utilizatorul 9999.

**Important!** Dacă persoana cu id utilizator 9999, nu mai activează în cadrul companiei dvs., opriți procedura și vă adresați la filiala unde vă deserviți, pentru a depune o cerere de modificare a persoanei responsabile de gestionare a sistemului.

#### Pas 2. Solicitați un nou Certificat Digital

a) "Meniu" → "Diverse" → "Cerere Certificat Digital".

|     |                                      |                                           |   | Pagina de start   Ajutor   Întrebări frecvente   Contactați-ne   Ieșire din sis |
|-----|--------------------------------------|-------------------------------------------|---|---------------------------------------------------------------------------------|
|     | MAAB<br>Moldova Agroindbank          |                                           | - | 9999 - LIA TCACIUC joi, oct. 04, 2012 10:38:41                                  |
| liu | Informație despre conturi            | i autentificat pe: 04/10/2012 10:32:28 AM |   | Mesaje noi:                                                                     |
| ler | Întocmire documente                  |                                           |   |                                                                                 |
| 2   | Proiectul Salarial                   |                                           |   |                                                                                 |
|     | Autorizare documente                 |                                           |   |                                                                                 |
|     | Nomenclatoare                        |                                           |   |                                                                                 |
|     | Administrare utilizatori             |                                           |   |                                                                                 |
|     | Rapoarte și interpelări              |                                           |   |                                                                                 |
|     | Diverse                              |                                           |   |                                                                                 |
|     | Schimbare parolă                     |                                           |   |                                                                                 |
|     | Contacte corporative                 |                                           |   |                                                                                 |
|     | Descarcare eToken/Crypto Card Reader |                                           |   | Your Pre Approved OFFER                                                         |
|     | Cerere Certificat Digital            |                                           |   | to helping you achieve your financial goals.                                    |
|     | Înregistrare Certificat Digital      |                                           |   | just a dick away now.                                                           |
|     |                                      |                                           |   |                                                                                 |

b) "Pasul1–Cerere de Certificat" [1]  $\rightarrow$  "OK" [2]  $\rightarrow$  "Pasul2–Cerere de Certificat" [3].

| Eik | e <u>E</u> dit <u>V</u> iew Hi <u>s</u> tory <u>B</u> ookmarks <u>T</u> ools <u>H</u> elp |                                                                                       |                                                                                  |                                                               |
|-----|-------------------------------------------------------------------------------------------|---------------------------------------------------------------------------------------|----------------------------------------------------------------------------------|---------------------------------------------------------------|
|     | 👼 Bine ați venit la Corporate Banking 🕇 🕂                                                 |                                                                                       |                                                                                  |                                                               |
|     | A https://bf.maib.test/bankflexcb/(S(Ocsebemnil))                                         | 451hchqu0vjlgmb))/login.aspx?locale=ro-RO                                             | V C Soogle                                                                       |                                                               |
| 2   | Most Visited 🔅 Getting Started 🔜 Latest Headlines 📱                                       | Bank_flex_test                                                                        |                                                                                  |                                                               |
|     |                                                                                           |                                                                                       | Pagina de start                                                                  | Ajutor   Întrebări frecvente   Contactați-ne   Ieșire din sis |
|     | MAIB                                                                                      |                                                                                       | 9999 - LI                                                                        | A TCACIUC   joi, oct. 04, 2012 11:32:28 MOLDO                 |
| Б   | Moldova Agroindbank                                                                       |                                                                                       |                                                                                  |                                                               |
| eni |                                                                                           |                                                                                       |                                                                                  |                                                               |
| Σ   | CEIGH                                                                                     |                                                                                       |                                                                                  |                                                               |
|     |                                                                                           | BankFlex                                                                              | ×                                                                                |                                                               |
|     |                                                                                           | Atentie, pentru emiterea certifica     comision conform tarifelor in vigo <u>a</u> or | tului digital se va percepe un<br>are. Apăsați OK pentru a continua.<br>Anuloază |                                                               |
|     |                                                                                           |                                                                                       | Pasul I - Cerere de Cer<br>1                                                     | nffcat Pasul 2 - Cerere de Certificat Ghid de export Închic   |

#### c) "OK" [4].

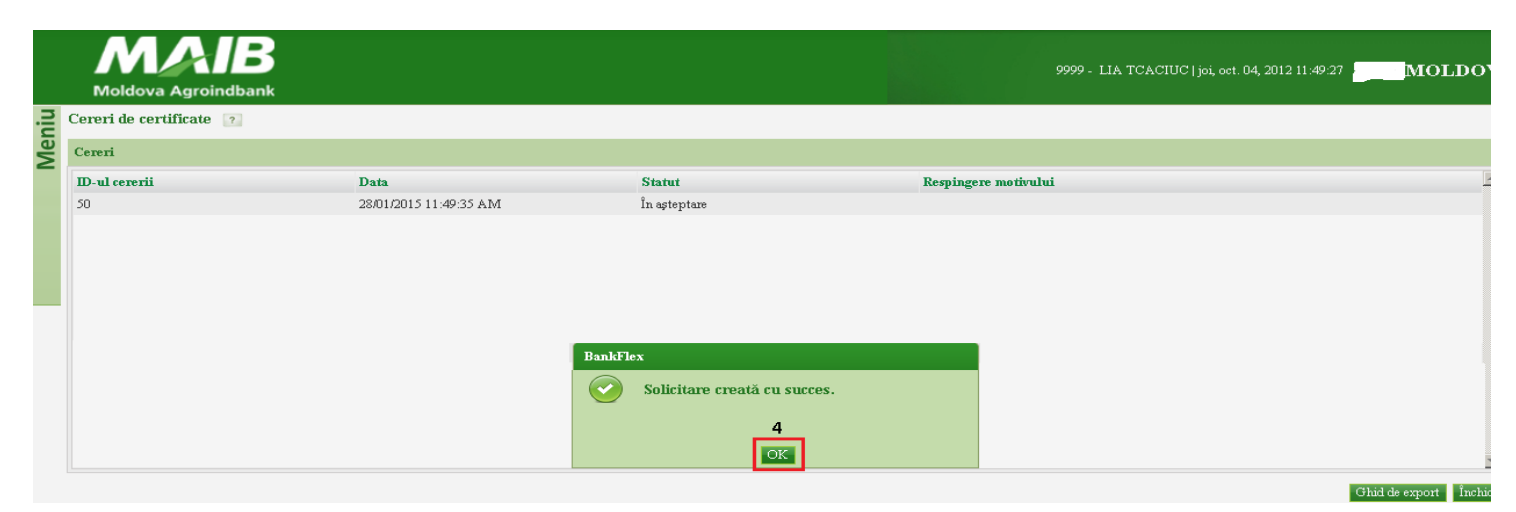

d) Repetați pașii "Meniu" → "Diverse" → "Cerere Certificat Digital" și urmăriți cînd se modifică statutul în "Acceptat". (Verificarea și acceptarea poate să dureze citeva ore/zile. Dacă se dorește urgentarea procesului de acceptare, apelați echipa de suport a MAIB).

**Important!** Descărcați Certificatul Digital de la acelaș computer de unde l-ați solicitat, utilizînd acelaș browser de internet.

e) Cînd statutul este "Acceptat" apăsați "Descărcare Certificat" [5].

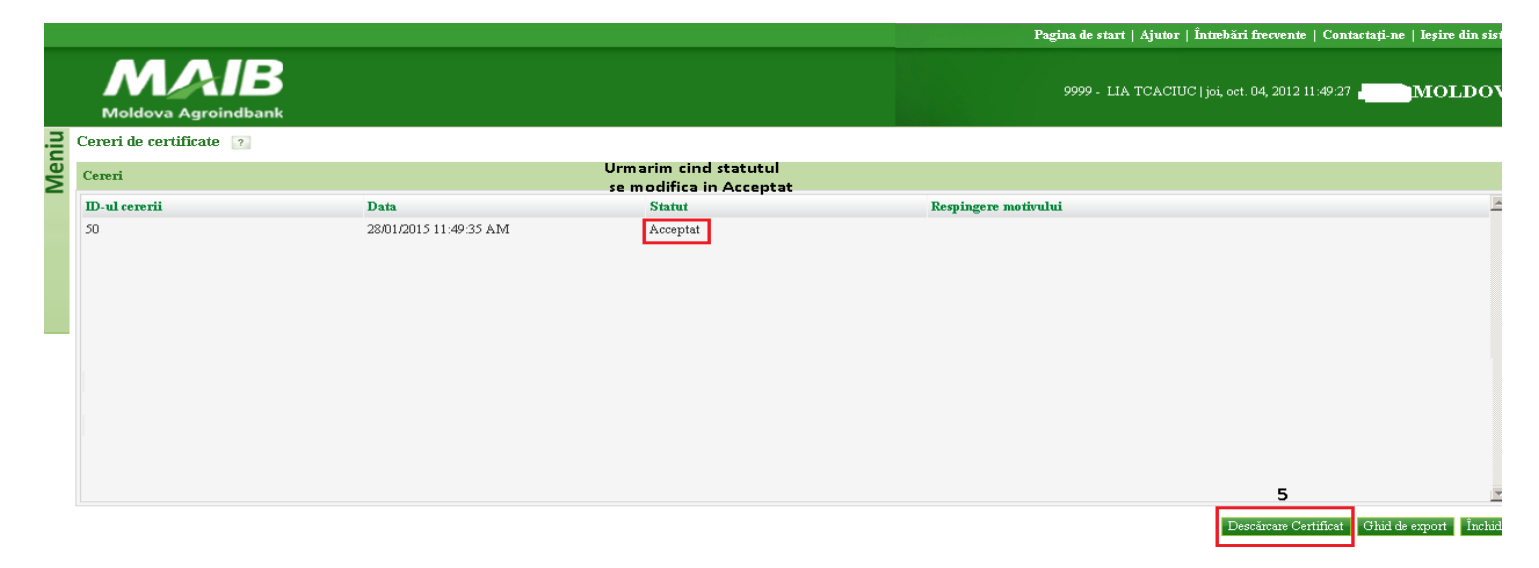

f) "OK" [6]. Statutul se modifică în "Descărcat".

|     | MAB<br>Moldova Agroindbank |                       |                                                        | 2222 Alexandru Brega   joi, oct. 04, 2012          | 11:49:27 <b>MOLDO</b> |
|-----|----------------------------|-----------------------|--------------------------------------------------------|----------------------------------------------------|-----------------------|
| niu | Cereri de certificate 🛛 🕐  |                       |                                                        |                                                    |                       |
| Me  | Cereri                     |                       |                                                        |                                                    |                       |
|     | ID-ul cererii              | Data                  | Statut                                                 | Respingere motivului                               |                       |
|     |                            | 2001/2013 11:49:55 AM | Descarcat                                              |                                                    |                       |
|     |                            | Alert                 | ur personal certificate has been installed.<br>6<br>OK | vou should keep a backup copy of this certificate. |                       |

Pas 3. Exportarea Certificatului Digital din browser-ul mozilla firefox.

a) "Tools" [1]  $\rightarrow$  "Options" [2].

| Ele Edit Yew Higtory Bookmarks Tools Help                                                |                                                                                                    |                   |         | _ 8 ×        |
|------------------------------------------------------------------------------------------|----------------------------------------------------------------------------------------------------|-------------------|---------|--------------|
| Bine ați venit la Corporate Banking                                                      | a second second second second second second second second second second second second second second second seco |                   |         | 1            |
| A https://bf.maib.test/bankflexcb/(S(g32wdecacsi2amwz3pc2bsq0)))/login.aspx?locale=ro-RO | ⊽ 🤁 🖁 ד Google                                                                                                  | ۲ م               |         | <b>ا</b> = ا |
| 🕙 Most Visited 🗌 Getting Started 🗻 Latest Headlines 🔤 bank_flex_test                     |                                                                                                    | X or In           | Conv    | A Paste      |
|                                                                                          | Pagina de start   Ajutor   L                                                                                    | -                 | 100%    | 4            |
| MAAB<br>Moldova Agroindbank                                                              | 9999 - LIA TOACIUCI                                                                                             |                   | 8       |              |
| Bine ați venit LIA TCACIUC, ultima data v-ați autentificat pe: 04/10/2012 02:50:22 PM    |                                                                                                    | New Window N      | Window  | Save Page    |
|                                                                                          |                                                                                                    | Print             | History | Full Screen  |
|                                                                                          |                                                                                                    | P 2<br>Find       | Options | Add-ons      |
| •                                                                                        |                                                                                                    | æ                 |         |              |
|                                                                                          |                                                                                                    | Developer         |         |              |
| CASH BONUS BUSINESS CHECK CARD                                                           | Your Pre<br>No bank is be<br>to helping you                                                                     | 🚺 Sign in to Sync |         |              |
| CASH BACK!                                                                               | Business Lo-<br>just a dick an                                                                                  | Customize         |         | 0 0          |

b) "Advanced" [3] → "Certificates" [4] → "View Certificates" [5] → "Your Certificates" [6]
→ se selectează Certificatul Digital [7] → "View" [8].

| Options      |           |              |                  |            |          |            | <u> 3</u> 🗵 |          |                 |             |                          |                    |            |    |
|--------------|-----------|--------------|------------------|------------|----------|------------|-------------|----------|-----------------|-------------|--------------------------|--------------------|------------|----|
|              |           | 页            |                  | 90         |          | $\bigcirc$ | i i         |          |                 |             |                          |                    |            |    |
| General      | Tabs      | Content      | Applications     | Privacy    | Security | Sync       | Advanced    |          |                 |             |                          |                    |            |    |
| General Dat  | a Choice: | s Network    | Update Ce        | rtificates | 4        |            |             | <b>1</b> | ertificate Ma   | nager       |                          |                    |            |    |
| When a serv  | ver reque | ests my pers | onal certificate |            |          |            |             | Y        | our Certificate | People      | Servers Authorities      | Others             |            |    |
| C Select o   | one auton | natically (  | Ask me ever      | y time     |          |            |             |          | You have certi  | icates fron | n these organizations th | nat identify you:  |            |    |
| June Cartifi |           |              | . I Committee    | Device 1   |          |            |             |          | Certificate Na  | me          | Security Device          | Serial Number      | Expires On | E. |
| View Certin  | Icates    |              |                  | Devices    |          |            |             | -        | ▲VTECA03        |             |                          |                    |            |    |
|              |           |              |                  |            |          |            |             | 1        | LIA TCAC        | IUC         | Software Security De.    | 2F:3E:71:FA:00:00: | 03.12.2015 |    |
|              |           |              |                  |            |          |            |             |          |                 |             |                          |                    |            |    |
|              |           |              |                  |            |          |            |             |          |                 |             |                          |                    |            |    |
|              |           |              |                  |            |          |            |             |          |                 |             |                          |                    |            |    |
|              |           |              |                  |            |          |            |             |          |                 |             |                          |                    |            |    |
|              |           |              |                  |            |          |            |             |          | 8               | _           |                          |                    |            |    |
|              |           |              |                  |            |          |            |             |          | ⊻iew            | Backup      | Backup All               | Import De          | elete      |    |
|              |           |              |                  |            |          |            |             | _        |                 |             |                          |                    |            |    |
|              |           |              |                  |            |          |            |             |          |                 |             |                          |                    |            | ОК |
|              |           |              |                  |            |          |            |             |          |                 |             |                          |                    |            |    |
|              |           |              |                  |            |          |            |             |          |                 |             |                          |                    |            |    |
|              |           |              |                  | ок         | Cance    | el         | Help        |          |                 |             |                          |                    |            |    |

c) "Details" [9] → "Export" [10] → alegeți calea unde va fi salvat Certificatul Digital; vă recomandăm să alegeți o locație simplă și sigură (*de exemplu: D:/MAIB BF/*) [11] → denumiți Certificatul Digital [12] → "Save" [13] → "Close" [14].

| Idea       Idea         Idea       Idea         Idea                                                                                                    | <pre>server Server Serv</pre>                                                                                                    |                                          |                             |                  |                           |                | X        | ACIUC S ID."      | ate viewer: LIA TCACIU              |
|----------------------------------------------------------------------------------------------------|----------------------------------------------------------------------------------------------------|------------------------------------------|-----------------------------|------------------|---------------------------|----------------|----------|-------------------|-------------------------------------|
| the Test interactive<br>LA Test Call<br>Call Test interactive<br>Sector Call Call<br>Sector Call Call<br>Sector Call Call<br>Sector Call Call<br>Call Test Call<br>Call Test Call Test Call<br>Call Test Call<br>Call Test Call<br>C | Contribute Hear endy   LM NACUS   Contribute Telds   Alge NACUS   Contribute System Algorithm   Contribute System Algorithm   Contribute System Algorit                                                                                                    | la la la la la la la la la la la la la l |                             |                  | o File                    | Save Certifica | 1        |                   | ral Details 9                       |
| LA 1CACUC<br>contract Fields<br>contract fields<br>contract fields<br>contracts is superior Apprixes<br>contracts fields<br>contracts fields<br>contract                           | LUTCACUE<br>certificate reads<br>attal rCACUE's ID<br>Certificate Suggest Agestion<br>and After<br>To before<br>the After<br>Certificate Fields<br>Atta TCACUE's ID<br>Certificate Fields<br>Atta TCACUE's ID<br>Certificate Fields<br>Certificate Fields                                                                                                    |                                          | ✓ Search MAIB_BF            | 11               | Data (D:) - MAIB_BF       | 00-            |          |                   | rtificate Hierarchy                 |
| International model   International model                                                                                                    | etiticate riels   All NACLUS:   Intermediate   Intermediate </td <td></td> <td></td> <td></td> <td>w folder</td> <td>Organize 👻</td> <td></td> <td></td> <td>LIA TCACIUC</td>                                                                                                    |                                          |                             |                  | w folder                  | Organize 👻     |          |                   | LIA TCACIUC                         |
| <pre>interface Fields<br/>inth TracEUUC's ID<br/>feedface<br/>feedface</pre>                                                                                                    | etilizate Fields                                                                                                    | Date modified                            | Size                        |                  | A Name                    | Mv P           |          |                   |                                     |
| Interesting in the second second                                                                                                    | titude fields<br>To Acture a signature algorithm<br>The area of the acture algorithm<br>The area of the acture algorithm<br>The area of the acture algorithm<br>The area of the acture algorithm<br>The area of the acture algorithm<br>The acture algorithm algorithm<br>To acture algorithm algorithm<br>To acture algorithm algorithm algorithm<br>To acture algorithm algorithm algorithm<br>To acture algorithm algorithm algorith                                                                                                    | Date meaned                              | 580                         |                  | es                        | 📑 My F         |          |                   |                                     |
| LA CACLUS'S ID<br>Version and the result of a second of the result of the result of the                                                                                                    | LA TOCACUSC'S ID<br>Contractions Synchronic Algorithm<br>In Value<br>In Value<br>In                                             |                                          | No items match your search. |                  | s 🔄                       | 📑 My V         |          |                   | rtificate Fields                    |
| Image: State State Stat                                                                                                    | Interface                                                                                                    |                                          |                             |                  | ames                      | in Save        | <u> </u> |                   | LIA TCACIUC'S ID                    |
| Image: Service Apports     Image: Service Apports     Image: Service Apports <td>Image: Sector Holds</td> <td></td> <td></td> <td></td> <td>achines</td> <td>🝺 Virtu</td> <td></td> <td></td> <td>#Certificate</td>                                                                                                    | Image: Sector Holds                                                                                                    |                                          |                             |                  | achines                   | 🝺 Virtu        |          |                   | #Certificate                        |
| Issue   Issue   Value   Intervention   Intervention   Interventi                                                                                                    | Interestingender Agenthm   Interestingender Agenthm   Interestingender Agenthm   Interestingender Agenthm                                                                                                    |                                          |                             |                  | D PC010167                | 📳 Compu        |          |                   | Serial Number                       |
| Image: Second Second Secon                                                                                                    | International and the second of the second of t                                                                                                    |                                          |                             |                  | ⊂:)<br>\                  | Syst           |          | ure Algorithm     | -Certificate Signature Alg          |
| IO   Epotent     IO     Epotent     IO     Epotent     IO     Epotent     IO     Epotent     IO     Epotent     IO     Epotent     IO     IO     Epotent     IO     IO     Epotent     IO     IO     IO     IO     IO     IO     IO     IO     IO     IO     IO     IO     IO     IO     IO     IO     IO     IO     IO     IO     IO     IO     IO     IO     IO     IO     IO     IO     IO     IO     IIII IO     IIII IO     IIII IO     IIII IO     IIII IO     IIII IO     IIII IO     IIII IO                                                                                                    | Motor   Motor   Motor </td <td></td> <td></td> <td></td> <td>Portable</td> <td>i Data</td> <td></td> <td></td> <td>#Validity</td>                                                                                                    |                                          |                             |                  | Portable                  | i Data         |          |                   | #Validity                           |
| In the Arer     In the Arer     In the Arer <td>Ite at Vanie     IO     IO        <t< td=""><td></td><td></td><td></td><td>3F</td><td>📕 M/</td><td></td><td></td><td>Not Before</td></t<></td>                                                                                                    | Ite at Vanie     IO     IO <t< td=""><td></td><td></td><td></td><td>3F</td><td>📕 M/</td><td></td><td></td><td>Not Before</td></t<>                                                                                                    |                                          |                             |                  | 3F                        | 📕 M/           |          |                   | Not Before                          |
| 10     13       Eaport.     3xve at type: X.500 Certificate (FEN) (*.ot;*,pen)       ficate Viewer:*'LLA TCACLUC's 1D"     Image: Certificate Fields       Certificate Fields     Image: Certificate Signature Algorithm       Seriel Number     Certificate Signature Algorithm       Certificate Fields     Image: Certificate Signature Algorithm       Issuer     Walkfyy       Not Before     Image: Certificate Certificate Signature Algorithm       Issuer     Image: Certificate Certificate Signature Algorithm       Issuer     Image: Certificate Certificate Signature Algorithm       Issuer     Image: Certificate Certificate Signature Algorithm       Issuer     Image: Certificate Certificate Signature Algorithm       Issuer     Image: Certificate Certificate Signature Algorithm       Issuer     Image: Certificate Certificate Signature Algorithm       Issuer     Image: Certificate Signature Algorithm       Issuer     Image: Certificate Signature Algorithm                                                                                                    | IO<br>IO<br>IO<br>IO<br>IO<br>IO<br>IO<br>IO<br>IO<br>IO                                                                                                    |                                          |                             |                  | 0149<br>2 ▼ ◀             | i re:          |          |                   | -Not After                          |
| 10       Egott.       Core         Inde Folders         Inde Folders         Save as type:         Save as type:         Save as type:         Inde Folders         Save as type:         Save as type:<                                                                                                    | 10     13       Loon     13       Babe radiurs     3xx                                                                                                    |                                          |                             | 2                | me LIATCACIUC.crt 1       | Fil            |          |                   |                                     |
| 10 Egot.  13 Sive Cancel  Frode Viewer"LA TCACLUC's D  Frede Viewer"LA TCACLUC's D  Frede Viewer  Frede Viewer"LA TCACLUC's D  Frede Viewer"LA TCACLUC's D  Frede Viewer"LA TCACLUC'S D  Frede Viewer"LA TCACLUC'S D  Frede Viewer"LA TCACLUC'S D  Frede Viewer"LA TCACLUC'S D  Frede Viewer"LA TCACLUC'S D  Frede                                                                                                    | 10<br>Eport  Trade Viewer;"LA TCACIUC's ID"  Terral Details  Certificate Hierarchy LIA TCACIUC's ID  ALLA TCACIUC's ID  ALLA TCACIUC's ID  ALLA TCACIUC's ID  Certificate Signature Algorithm Serial Number Serial Number Serial                                                                                                    | 7                                        |                             | M) (*,crt;*,pem) | pe: X.509 Certificate (PE | Save           |          |                   |                                     |
| 10       Image: Concel         Egent.       Save Concel         Image: Concel       Save Concel         ficate Viewer: "LA TCACLUC's ID"       Image: Concel         maral                                                                                                    | 10     Torker roders                                                                                                    | _                                        |                             |                  |                           |                |          |                   |                                     |
| 10   intered                                                                                                    | 10  Teact.  Teact Viewers''LA TCACLUC's ID'  Teace Viewers''LA TCACLUC's ID'  Teace Viewers''LA TCACLUC's ID'  Teace Viewers''LA TCACLUC's ID'  Teace Viewers''LA TCACLUC's ID'  Teace Viewers''LA TCACLUC's ID  Teace Viewers''LA TCACLUC's ID  Teace Viewers                                                                                                    |                                          |                             |                  |                           |                |          |                   |                                     |
| 10 Eport Eport Eport Elose Elose Elose Elose Elose Elose Elos Entificate Fields Ela TCACIUC's ID ALT CACIUC's ID ALT CACIUC's ID ALT CACIUC's ID ALT CACIUC's ID ALT CACIUC's ID ALT CACIUC's ID ALT CACIUC's ID ALT CACIUC's ID ALT CACIUC's ID ALT CACIUC's ID ALT CACIUC's ID ALT CACIUC's ID ALT CACIUC's ID ALT CACIUC's ID ALT CACIUC'S ID ALT CACIUC'S ID ALT                                                                                                    | 10 Egot  Hele roders  Hele roders  Hele r                                                                                                    |                                          | 13                          |                  |                           |                |          |                   |                                     |
| Egort                                                                                                    | Export     Incace Viewers''LIA TCACLUC's 10"     arear exails     Certificate Hilerarchy     LIA TCACLUC     Certificate Signature Algorithm    Serial Number    Certificate Signature Algorithm    Serial Number    Certificate Signature Algorithm    Serial Number    Certificate Algorithm    Serial Number    Certificate Algorithm    Serial Number    Certificate Algorithm    Serial Number    Certificate Algorithm    Serial Number    Certificate Signature Algorithm    Serial Number    Certificate Signature Algorithm    Serial Number    Certificate Signature Algorithm    Serial Number    Certificate Signature Algorithm    Certificate Signature Algorithm    Certificate Signature Algorithm    Certificate Signature Algorithm    Certificate Signature Algorithm    Certificate Signature Algorithm    Certificate Signature Algorithm    Certificate Signature Algorithm    Certificate Signature Algorithm    Certificate Signature Algorithm    Certificate Signature Algorithm                                                                                                    |                                          |                             |                  |                           |                |          |                   | 10                                  |
| Close                                                                                                    | Export                                                                                                    | Cancel                                   | Save                        |                  |                           | Hide Folde     |          |                   | Export                              |
| Incate Viewer: "LIA TCACIUC's ID"     Iteral Details     Iteratificate Hierarchy     LIA TCACIUC     Iteratificate Fields     atLA TCACIUC's ID     atLA TCACIUC's ID     atLA TCACI                                                                                                    | Espert                                                                                                    |                                          |                             |                  |                           |                |          |                   |                                     |
| Incate Viewer:"LIA TCACIUC's ID"     ierail     certificate Hierarchy     LIA TCACIUC     certificate Fields     4LIA TCACIUC's ID     icertificate Signature Algorithm     - Serial Number   - Certificate Signature Algorithm     - Serial Number     - Version     - Version                                                                                                    | incate Viewer:"LIA TCACIUC's ID"                                                                                                    |                                          |                             |                  |                           |                | Glose    |                   |                                     |
| ficate Viewer:"LIA TCACIUC's ID"     terai   Details     Certificate Hierarchy     LIA TCACIUC     Certificate Fields     *LIA TCACIUC's ID     *LIA TCACIUC's ID     *LIA TCACIUC's ID     *LIA TCACIUC's ID     *Serial Number   Certificate Signature Algorithm     *Issuer   *Validity   *Not Before   *Not Before   *Not After     Field Value                                                                                                    | ficate Viewer,"LIA TEACIUE's ID"                                                                                                    |                                          |                             |                  |                           |                |          |                   |                                     |
| Eertificate Fields ULA TCACIUC's ID Certificate Certificate Serial Number Certificate Signature Algorithm Serial Number Validity Validity Validity Validity Field Value                                                                                                    | Ertificate Fields  LLA TCACIUC'S ID  Certificate  Version  Serial Number  Certificate Signature Algorithm  Insuer  Waldidty Not Before  Field Value  Export  14                                                                                                    |                                          |                             |                  |                           |                |          | chy               | ertificate Hierarchy<br>LIA TCACIUC |
| ILA TCACLUC's ID         Certificate         - Version         - Serial Number         - Certificate Signature Algorithm         - Issuer         Validity         - Not Before         - Not After                                                                                                    | LIA FCACIUC'S ID<br>Certificate<br>Version<br>Serial Number<br>-Certificate Signature Algorithm<br>-Issuer<br>Validity<br>Not Before<br>-Not After<br>Field Value<br>Export 14                                                                                                    |                                          |                             |                  |                           |                |          |                   | ertificate Fields                   |
| Version Version Serial Number Certificate Signature Algorithm Surer Validity Validity Not Before Not After                                                                                                    | Serial Number Serial Number Serial Number Validity Validity Not Refore Field Value  Export 14                                                                                                    |                                          |                             |                  |                           | -              |          | )                 | ALIA TCACIUC'S ID                   |
| Serial Number  Certificate Signature Algorithm  Tasuer  Validity  Not Before  Not After  Field Value                                                                                                    | Serial Number<br>- Certificate Signature Algorithm<br>- Issuer<br>Validity<br>- Not Before<br>- Not After<br>- Field Value<br>Export 14                                                                                                    |                                          |                             |                  |                           |                |          |                   | -Version                            |
| -Certificate Signature Algorithm<br>-Issuer<br>Validity<br>Not Before<br>Not After<br>                                                                                                    | Certificate Signature Algorithm<br>Issuer<br>■ Validity<br>Not Before<br>Not After<br>■ Table<br>■ Table |                                          |                             |                  |                           |                |          | r                 | -Serial Number                      |
| -Issuer<br>Validity<br>Not Before<br>Not After<br>ield Value                                                                                                    | Issuer<br>Validity<br>Not After<br>Field Value<br>Export 14                                                                                                    |                                          |                             |                  |                           |                |          | gnature Algorithm | Certificate Signatu                 |
| Validity<br>Not Before<br>Not After<br>Field Value                                                                                                    | Field Value                                                                                                    |                                          |                             |                  |                           |                |          |                   | Issuer                              |
| Image: Not Before       Not After                                                                                                    | Field Value                                                                                                    |                                          |                             |                  |                           |                |          |                   | #Validity                           |
| Field Value                                                                                                    | Field Value                                                                                                    |                                          |                             |                  |                           |                |          | 3                 | Not Before                          |
| ield Value                                                                                                    | Export 14                                                                                                    |                                          |                             |                  |                           | -              |          |                   | Not After                           |
|                                                                                                    | Export 14                                                                                                    |                                          |                             |                  |                           |                |          |                   | ield ¥alue                          |
|                                                                                                    | Export 14                                                                                                    |                                          |                             |                  |                           |                |          |                   |                                     |
|                                                                                                    | Export 14                                                                                                    |                                          |                             |                  |                           |                |          |                   |                                     |
|                                                                                                    | Egort 14                                                                                                    |                                          |                             |                  |                           |                |          |                   |                                     |
|                                                                                                    |                                                                                                    |                                          |                             |                  |                           | 14             |          |                   | Export                              |
| Export 14                                                                                                    | ⊆lose                                                                                                    |                                          |                             |                  |                           | ⊆lose          |          |                   |                                     |

Certificatul Digital a fost exportat cu succes.

Pas 4. Salvarea/crearea Cheii Private.

a) Selectați Certificatul Digital [1] → "Backup" [2].

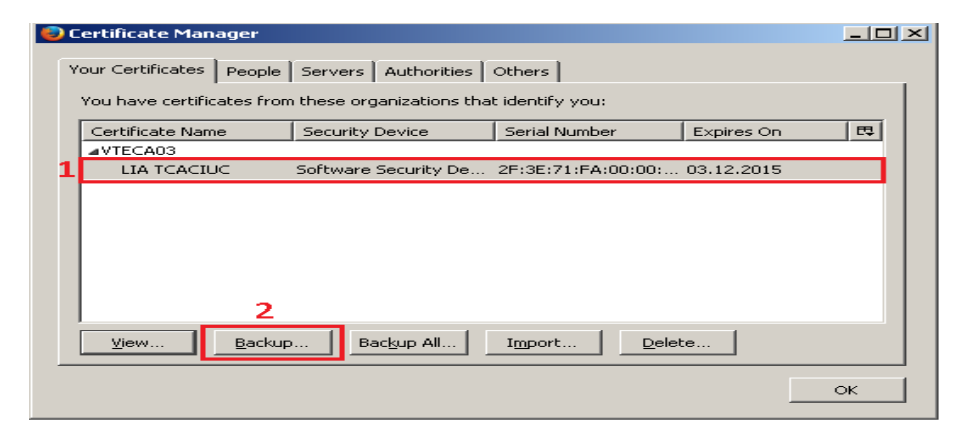

b) Alegeți calea unde va fi salvată Cheia Privată (*de exemplu: D:/MAIB BF/*), de obicei în accea locație unde a fost salvat și Certificatul Digital [3] → denumiți Cheia Privată [4] → "Save" [5].

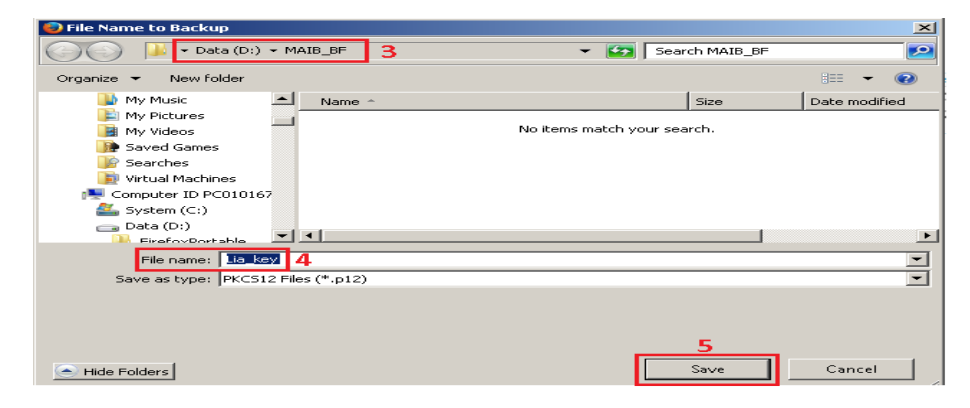

c) Setați o parolă pentru Cheia Privată (aveți posibilitatea să introduceți orice parolă care nu se va modifica pînă la expirarea Cheii Private) și confirmați [6] → "OK" [7] → "OK" [8] → "OK" [9].

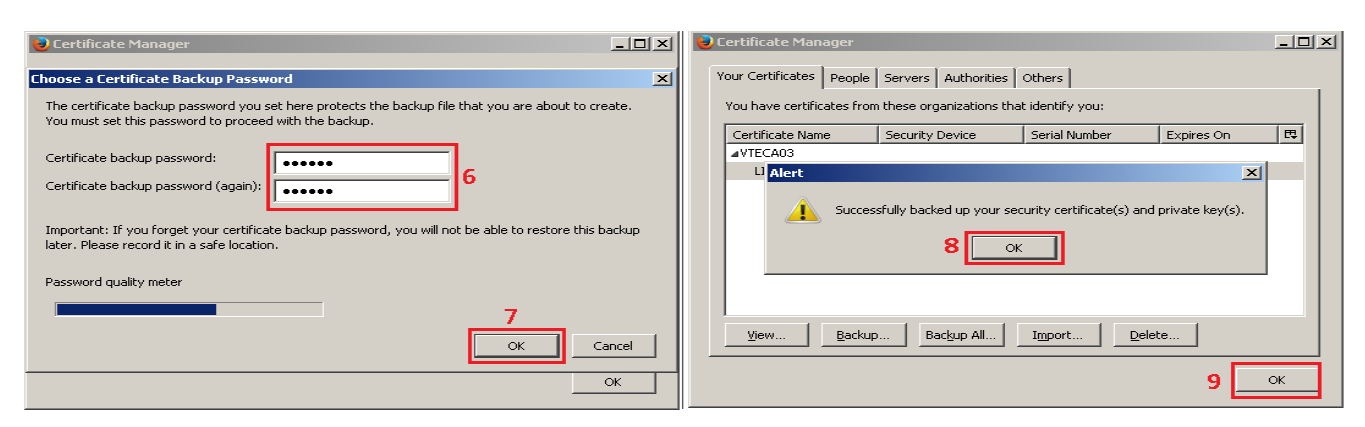

Cheia Privată (va fi utilizată pentru autorizarea documentelor de plată) a fost exportată cu succes.

**Important!** Se recomandă memorizarea parolei Cheii Private și a locației unde aceasta a fost salvată, totodată Certificatul Digital din browser trebuie șters în momentul cînd sunteți sigur că ați memorizat parola și locația Cheii Private.

## Capitolul II. Înregistrarea Certificatului Digital

**Important!** Certificatul Digital primit pentru utilizatorul 9999 este pe numele Lia Tcaciuc *(în exemplul prezentat)*, ceea ce permite înregistrarea lui atît pentru utilizatorul 9999 cît și pentru utilizatorii 1111 și 2222 dacă aceștia sunt tot Lia Tcaciuc.

Pas 1. Intrare în sistem cu utilizatorul pentru care se dorește înregistrarea Certificatului Digital.

a) "Meniu" → "Înregistrare Certificat Digital".

| Întrare în sistem                                                         |                                                                                                    | x              |     |                                      |                           |
|---------------------------------------------------------------------------|----------------------------------------------------------------------------------------------------|----------------|-----|--------------------------------------|---------------------------|
| Pentru a vă conecta la Corporate<br>selectați tipul securității si apăsaț | e Internet Banking vă rugăm să introduceți ID companiei, ID utilizate<br>ți butonul Întrare în sistem. | rului, parola, |     | MAIB<br>Moldova Agroindbank          |                           |
| ID companie                                                               | moldova                                                                                                |                | iiu | Informație despre conturi            | tentificat pe: 04/10/2012 |
| ID utilizator                                                             | 1111                                                                                                   |                | len | Întocmire documente                  |                           |
| Tipul securității                                                         | Standard                                                                                               |                | 2   | Proiectul Salarial                   |                           |
| Parola                                                                    |                                                                                                    |                |     | Autorizare documente                 |                           |
| 1 1014                                                                    |                                                                                                    |                |     | Nomenclatoare                        |                           |
|                                                                           | Întrare în sistem Şterge Ați uitat parola?                                                             |                |     | Administrare utilizatori             |                           |
| Dacă utilizați acest sistem pent                                          | tru prima dată, vă rugăm să apăsați aici pentru înregistrare                                           |                |     | Rapoarte și interpelări              |                           |
|                                                                           |                                                                                                    |                |     | Diverse                              |                           |
|                                                                           |                                                                                                    |                |     | Schimbare parolă                     |                           |
|                                                                           |                                                                                                    |                |     | Contacte corporative                 |                           |
|                                                                           |                                                                                                    |                |     | Descarcare eToken/Crypto Card Reader | -                         |
|                                                                           |                                                                                                    |                |     | Cerere Certificat Digital            | -                         |
|                                                                           |                                                                                                    |                |     | Inregistrare Certificat Digital      |                           |
|                                                                           |                                                                                                    |                | 1   |                                      |                           |

b) "Browse" [1] → selectați certificatul din mapa unde a fost salvat (*De exemplu: D:/MAIB* BF/) [2] → "Open" [3].

|     |                                       |                                 |                                           |                                         | Pag                | gina de start   Ajutor            | Întrebări frecvente     | Contactați-ne   Ieșire din sister |
|-----|---------------------------------------|---------------------------------|-------------------------------------------|-----------------------------------------|--------------------|-----------------------------------|-------------------------|-----------------------------------|
|     | MAIB<br>Moldova Agroindbank           |                                 |                                           |                                         |                    | 1111 - Lia Teaciuc                | joi, oct. 04, 2012 15:0 | 7:46 <b>MOLDOV</b> A              |
| niu | Detalii certificat digital            |                                 |                                           |                                         |                    |                                   |                         |                                   |
| Me  | Detalii certificat digital            |                                 |                                           |                                         |                    |                                   | 1                       |                                   |
| Γ   | Fișier cu cheie<br>De serie<br>Sabiat | 294836F300000000113             |                                           |                                         |                    |                                   | Browse Cite             | ște certificat                    |
|     | Nume autoritate                       | E=LILIA.TCACIUC@MAIB.MD, CN=LIA | Choose File to Upload                     | MOLDOVA, S-                             | MD, C=MD           | <ul> <li>Search MAIB_B</li> </ul> | F P                     |                                   |
| Г   | Data de expirare a circu              | 02/12/2013                      | Organize  New folder Name                 | s                                       | ize Da             | ateı                              | =                       | Transmite Inchide                 |
|     |                                       |                                 | Lilia_key.pfx                             |                                         | 7 KB 02<br>2 KB 02 | 2.12<br>2.12                      |                         |                                   |
|     |                                       |                                 | -                                         |                                         |                    | No previe                         | ew available.           |                                   |
|     |                                       |                                 | Tcaciuc Lilia.cer<br>Security Certificate | Date modified: 02.12.2<br>Size: 1.44 KB | :014 11:41         | Date created: 02.12.2             | 014 11:41               |                                   |
|     |                                       |                                 | File na                                   | me: Tcaciuc Lilia.cer                   |                    | All Files (*.*)                   | Cancel                  |                                   |

c) "Citește ceritificat" [4]  $\rightarrow$  "OK" [5]  $\rightarrow$  "Transmite" [6].

|     |                            |                                                                                                    | Pagina de start   Ajutor   Întrebări frecvente   Contactați-ne   Ieșire din sist |
|-----|----------------------------|----------------------------------------------------------------------------------------------------|----------------------------------------------------------------------------------|
|     | MAB<br>Moldova Agroindbank |                                                                                                    | 1111 - Lia Tcaciuc   joi, oct. 04, 2012 15:10:47                                 |
| niu | Detalii certificat digital |                                                                                                    |                                                                                  |
| Mei | Detalii certificat digital |                                                                                                    | 4                                                                                |
|     | Fișier cu cheie            |                                                                                                    | Browse Citeşte certificat                                                        |
|     | De serie                   | 294836F300000000113                                                                                                    |                                                                                  |
|     | Subject                    | E=LILIA.TCACIUC@MAIB.MD, CN=LIA TCACIUC, O- MOLDOVA, S=MD, C=N                                                                                | D                                                                                |
|     | Nume autoritate            | VTECA03                                                                                                    |                                                                                  |
|     | Data de expirare a cheii   | 02/12/2015                                                                                                    |                                                                                  |
|     |                            | BankFlex         Image: Certificatul a fost citit cu succes. Apasați butonul Transmite pentru a încărca acest certficat.         5         OK | Transmite Inchid                                                                 |

**Pasul 2.** Repetați procedura de înregistrare a Certificatului Digital pentru toți utilizatorii companiei (9999, 2222, 1111, daca aceștia sunt aceeași persoană ca în exemplu prezentat - Lia Tcaciuc).

**Important!** Dacă toți utilizatorii companiei *(de exemplu 9999, 2222 și 1111)* au aceleași date personale, atunci acțiunile de generare a Certificatului Digital trebuie oprite aici. Acum puteți autoriza documente de plată folosind Cheia Privată obținută și parola de semnare pe care ați setat-o în timpul creării Cheii Private. Autorizarea documentelor de plată este descrisă în ghidul utilizatorului de pe site-ul băncii <u>www.maib.md/ro/internet-banking</u> sau link-ul "Ajutor" din sistemul internet banking.

## Capitolul III. Generarea Certificatului Digital pentru utilizatorii 1111 și 2222 cînd aceștia sunt alte persoane decît utilizatorul 9999.

**Important!** Dacă ceilalți utilizatori ai companiei sunt alte persoane decît persoana responsabilă de gestiune a sistemului internet banking, atunci se solicită Certificat Digital pentru fiecare utilizator în parte (*de exemplu 1111– Ion Roată și 2222 – Maria Roată*) la fel cum s-a solicitat certificat digital pentru utilizatorul 9999.

Pas 1. Cereți Certificat Digital pentru utilzatorii 1111 și/sau 2222.

Cererea se face conform pasului 2 punctele a),b),c) din capitolul I.

Pas 2. Cererile de Certificat Digital sunt acceptate/aprobate de către utilizatorul 9999.

a) Completați datele de logare ale utilizatorului 9999 → "Întrare în sistem".

| Întrare în sistem                                                                                                    |                                            |  |  |  |  |  |  |  |
|----------------------------------------------------------------------------------------------------|--------------------------------------------|--|--|--|--|--|--|--|
| Pentru a vă conecta la Corporate Internet Banking vă rugăm să introduceți ID companiei, ID utilizatorului, parola,<br>selectați tipul securității si apăsați butonul Întrare în sistem. |                                            |  |  |  |  |  |  |  |
| ID companie                                                                                                    | amoldova                                   |  |  |  |  |  |  |  |
| ID utilizator                                                                                                    | 9999                                       |  |  |  |  |  |  |  |
| Tipul securității                                                                                                    | Standard 🗸                                 |  |  |  |  |  |  |  |
| Parola                                                                                                    | •••••••                                    |  |  |  |  |  |  |  |
|                                                                                                    | Întrare în sistem Şterge Ați uitat parola? |  |  |  |  |  |  |  |
| Dacă utilizați acest sistem pentru prima dată, vă rugăm să apăsați aici pentru înregistrare                                                                                             |                                            |  |  |  |  |  |  |  |

b) "Meniu" → "Administrare utilizatori" → "Cereri pentru autorizarea certificatului".

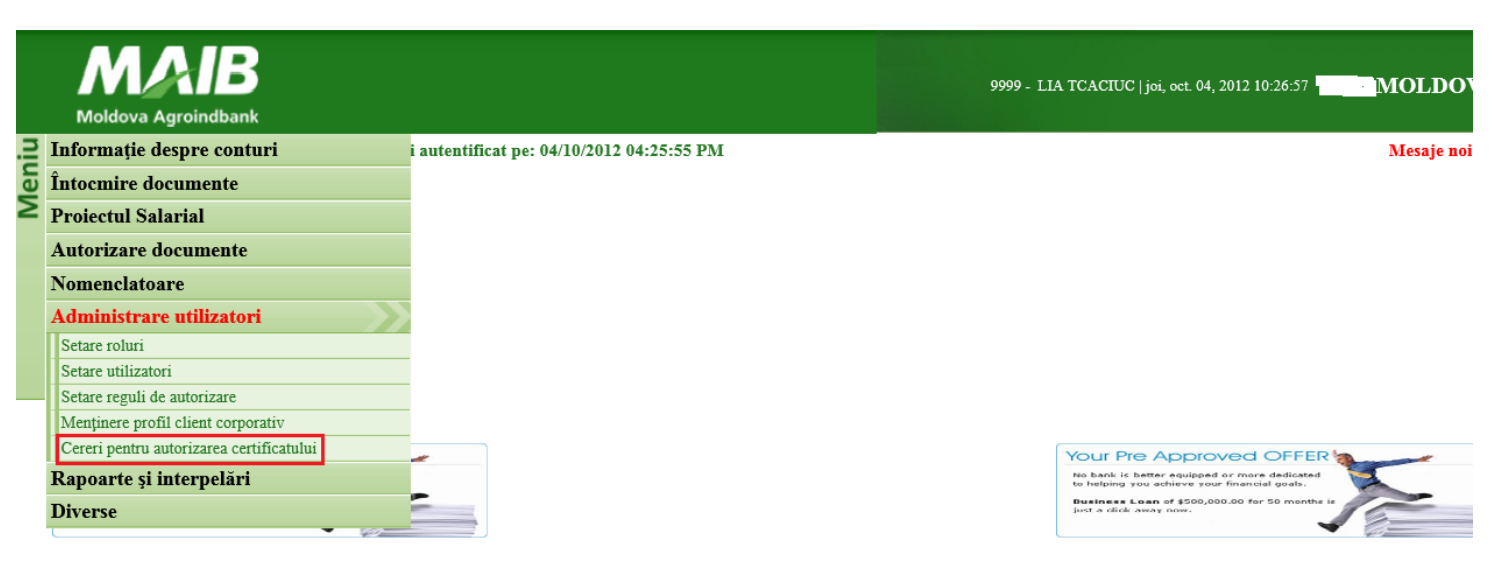

c) Selectați cererea [1]  $\rightarrow$  "Aprobă" [2]  $\rightarrow$  "OK" [3].

|     |                                      |                        |                                                                                                    | Pagina de start   Ajutor   Întrebări frecvente   Contactați | -ne   Ieșire din sis |
|-----|--------------------------------------|------------------------|----------------------------------------------------------------------------------------------------|-------------------------------------------------------------|----------------------|
|     | MAIB<br>Moldova Agroindbank          |                        |                                                                                                    | 9999 - LIA TCACIUC   joi, oct. 04, 2012 10:23:26            | MOLDOV               |
| niu | Cerere pentru autorizarea certificat | tului ?                |                                                                                                    |                                                             |                      |
| Mei | Criteriul de căutare                 |                        |                                                                                                    |                                                             |                      |
|     | Statut<br>Data Cererii "de la"       | În autorizație 🔽       | Nume utilizator<br>Data Cererii "pînă la"                                                                                                    |                                                             |                      |
|     |                                      |                        |                                                                                                    | Ca                                                          | ută Șterge Închid    |
|     | Cereri al utilizatorului             |                        |                                                                                                    |                                                             |                      |
|     | 1 ID-ul cererii                      | Data                   | Statut                                                                                                    | Utilizator (ID angajatului)                                 |                      |
|     | 49                                   | 28/01/2015 10:23:10 AM | În autorizație                                                                                                    | Alexandru Brega (2222)                                      |                      |
|     |                                      | BankFlex               | c in the second second s |                                                             |                      |
|     |                                      | 2                      | Atentie, pentru emiterea certificatului digital se<br>va percepe un comision conform tarifelor in<br>vigoare. Apăsați OK pentru a continua.                                                                                                    |                                                             |                      |
|     |                                      |                        | 3<br>OK Anuleszä                                                                                                    |                                                             |                      |
|     |                                      |                        |                                                                                                    |                                                             | 2<br>Aprobă Refuz    |

d) "Semnătură digitală" [4] → "Browse" [5] → găsiți Cheia Privată în computerul d-stră (*de exemplu: D:/MAIB BF/*) [6] → selectați Cheia Privată [7] → "Open" [8] → introduceți parola Cheii Private [9] → "Transmite" [10].

|     | Moldova Agroindbank                      |                                        |                                    | 9999 - LIA TCA                                                                | ACIUC   joi, oct. 04, 2012 10:23:26   | MOLDOV                |
|-----|------------------------------------------|----------------------------------------|------------------------------------|-------------------------------------------------------------------------------|---------------------------------------|-----------------------|
| niu | Cerere pentru autorizarea certificatului | ?                                      |                                    |                                                                               |                                       |                       |
| Mei | Criteriul de căutare                     |                                        |                                    |                                                                               |                                       |                       |
|     | Statut<br>Data Cererii "de la"           | În autorizație 🔽                       | Nume utilizator                    | X                                                                             |                                       |                       |
|     |                                          | • MAIB_BF 6                            | <ul> <li>Search MAIB_BF</li> </ul> | <b>P</b>                                                                      |                                       | Caută Șterge Închid   |
|     | Cereri al utilizatorului                 | Organize 🔻 New folder                  |                                    | • 🔳 🔞                                                                         |                                       |                       |
|     | ID-ul cererii<br>49                      | Name ^                                 | Size DX<br>2 КВ 02<br>7 КВ 02      | ate modified<br>2.07.2014 11:21<br>2.07.2014 11:21<br>2.07.2014 11:21<br>2.07 | angajatului)<br><sub>(</sub> a (2222) |                       |
|     |                                          | Personal Information Exchange Size: 6. | .51 KB                             |                                                                               |                                       | ~                     |
|     |                                          | File name: Lia.pfx                     | All Files (*.*)                    | ▼<br>Cancel                                                                   |                                       | Aprobă Refuză         |
|     | Certificat Digital                       |                                        |                                    |                                                                               |                                       |                       |
|     | 4<br>Semnătura digitală                  | MAIB Browse                            | 9<br>•••••                         |                                                                               |                                       |                       |
|     |                                          |                                        |                                    |                                                                               |                                       | 10<br>Transmite Cance |

e) Dacă ați făcut totul corect atunci, cererea aprobată de către persoana responsabilă va fi transmisă automat către centrul de autorizare al băncii și va dispărea din listă. Statutul acesteia va fi "În asteptare."

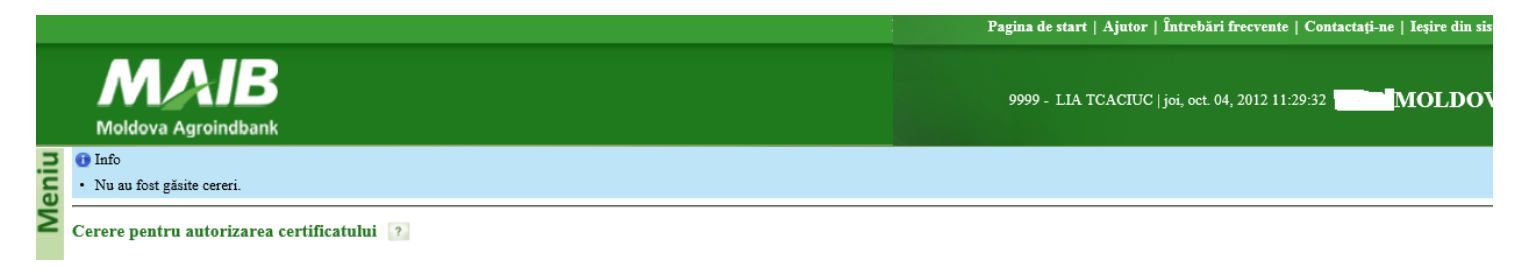

Pas 3. Descărcați Certificatele Digitale obținute și efectuați copii de rezervă a acestora.

Acțiunile sunt descrise începînd cu capitolul I pasul 2 d), pînă la capitolul II pasul 1 c).

**Important!** Acum puteți autoriza documente de plată folosind Cheile Private obținute și parolele de semnare pe care le-ați setat în timpul creării Cheilor Private. Autorizarea documentelor de plată este descrisă în ghidul utilizatorului de pe site-ul băncii <u>www.maib.md/ro/internet-banking</u> sau link-ul "Ajutor" din sistemul internet banking.